#### **BBA FRANCE - GUIDELINES TO FILL UP THE ONLINE APPLICATION FORM**

#### **STEP 1 - ONLINE APPLICATION PORTAL**

| 🙀 ::::::::::::::::::::::::::::::::::::                                                                                                    | ioogle Sear 🗴 😰 Loyola College x 😰 LIAC Applicant Login x + - 🗆 X                          |
|----------------------------------------------------------------------------------------------------|--------------------------------------------------------------------------------------------|
| ← → C  a erp.loyolacollege.edu/loyolaonline/application/loginManager/youLoginLiac.jsp                                                                              | * 🖪 🗯 🕶 📵 🗄                                                                                |
| 🛗 Apps 😈 PayUbiz - Online Pa 📀 ticket 📀 [#602854] Formatio 🔲 AFFILIATE PAYMEN 💍 Courses – Vimal Ku 🝐 Affiliate - Go                                                | oogle S 🎿 Vimal Webinar 📕 Affiliate Request Fo 🔢 Release My Ad - Go 🔢 BD/OPS Refund Form 🔹 |
| LOYOLA - INTERNATIONAL ACADEMIC<br>LIAC ONLINE APPLICATION<br>Admission to BBA - France program for the                                                            | COLLABORATION (LIAC)                                                                       |
| Dear Applicant,                                                                                                    |                                                                                            |
| Welcome to LOYOLA - INTERNATIONAL ACADEMIC COLLABORATION (LIAC) ONLINE<br>APPLICATION PORTAL.                                                                      | ALREADY REGISTERED APPLICANT?                                                              |
| You can pay the cost of application through Credit Card, Debit Card, Net Banking or<br>Cash in any branch of Axis Bank (through EASY PAY) as per your convenience. | Applicant User ID                                                                          |
| Read the course catalogue before filling the application.                                                                                                    | 17-bba-fr-021                                                                              |
| Kindly keep scanned copies of the                                                                                                    |                                                                                            |
| I) 10 <sup>th</sup> MARK STATEMENT                                                                                                    | Password                                                                                   |
| ii) 12 <sup>th</sup> or equivalent Mark Statement(or the official copy issued),                                                                                    |                                                                                            |
| iii) Your passport size photo                                                                                                    |                                                                                            |
| NEW APPLICANT REGISTRATION                                                                                                    | Login                                                                                      |
| Click here to register                                                                                                    | Viewers Count : 1173                                                                       |
| FAQs 2019-2020.pdf     A     B GUIDELINIES2018.pdf     A     B FAQs.pdf                                                                                            | Show all X                                                                                 |
| 🗄 🔿 Type here to search 🔱 🛱 🤤 👼 🟦 🍙 📐 🐼 🌣 🕅 🛛                                                                                                    | 2  -  -  -  -  -  -  -  -  -  -  -  -  -                                                   |
|                                                                                                    |                                                                                            |

> One time registration of all applicants required for the portal of LIAC Online Application with name, date of birth, mobile number, email id and the program.

- The registered applicants can login through "ALREADY REGISTERED APPLICANT" if necessary for the second time onwards.
- > For new applicant registration, Click the button " Click here to register"

#### **STEP 2. NEW APPLICANT REGISTRATION**

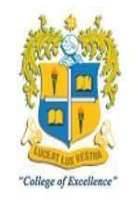

# Loyola College,Chennai in collaboration with IÉSEG School of Management ,France LIAC

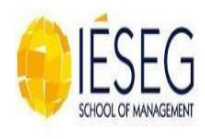

|                 | NEW APPLICANT REGISTRATION           |                           |
|-----------------|--------------------------------------|---------------------------|
| Applicant Name* |                                      | *All fields are mandatory |
|                 | [Name as in 10th Mark Statement]     |                           |
| Date Of Birth*  | i [DD-MM-YYYY]                       |                           |
| Mobile No.*     | +91                                  |                           |
| Email ID*       |                                      |                           |
|                 | Submit and Continue Login Page Reset |                           |

- $\langle \rangle$
- Applicant Name: Enter the name as given in your 10<sup>th</sup> / 12<sup>th</sup> Mark Statement – Not Case Sensitive
- Date of Birth : Choose the date of Birth in the format dd-mm-yyyy Mobile No: Enter the 10 digit mobile number if from India. Others should change the country code also.
- > Email : Valid Email id should be entered

Click on the "Submit and Continue" button

Your Login "User Name" and "Password" would be sent to your mobile number and email id

Enter your login credentials in the "Already Registered Applicant" login area to enter into the "Applicants Portal"

## STEP 3. GENERAL INFORMATION / BASIC DETAILS OF THE CANDIDATE

| and and a state                                                                                                    | GENERAL OFTAILS                                                                                                    |                                              |                                 |                                                                                                    |                      |    |
|----------------------------------------------------------------------------------------------------|----------------------------------------------------------------------------------------------------|----------------------------------------------|---------------------------------|----------------------------------------------------------------------------------------------------|----------------------|----|
| Contraction of the local division of the local division of the loc | Serve of the Applicant"                                                                                                    | asum                                         |                                 |                                                                                                    |                      |    |
| 2 I I I I I                                                                                                    | Danish et al.                                                                                                    | Select Gender +                              |                                 |                                                                                                    |                      |    |
|                                                                                                    | Texture article*                                                                                                    | Indet .                                      | •                               |                                                                                                    |                      |    |
| LOTOLA COLLOGE                                                                                                    | and the second second s | passed a                                     |                                 | TV-lage                                                                                                    | Dana / Plant         |    |
| 11 Contraction of the second                                                                                                    |                                                                                                    | 14 J                                         | 14.0                            |                                                                                                    |                      |    |
| N                                                                                                    | Sulger"                                                                                                    |                                              |                                 | 8                                                                                                    |                      |    |
| ensi Detalle                                                                                                    | Community (So in Record)*                                                                                                    | Salad Options                                | •                               |                                                                                                    |                      |    |
|                                                                                                    | Status Trages"                                                                                                    |                                              | 10                              | 77                                                                                                    |                      |    |
|                                                                                                    | Buildan                                                                                                    |                                              | 2                               |                                                                                                    |                      |    |
|                                                                                                    | Jackson Deck Ru."                                                                                                    |                                              | 1                               |                                                                                                    |                      |    |
|                                                                                                    |                                                                                                    | Name of Concession, Name of Street, or other |                                 | allest in the second second                                                                                                    | and a second law and |    |
| icard Paullack                                                                                                    | Terret's Details                                                                                                    | Pater .                                      |                                 | 1.1                                                                                                    | 5 U                  |    |
| w Applicant FeedBack                                                                                                    |                                                                                                    | Modert                                       |                                 |                                                                                                    | 16 1                 |    |
| Out                                                                                                    | Paragent Rol. 7                                                                                                    |                                              |                                 |                                                                                                    |                      |    |
| 15110                                                                                                    | Here you readed any feerings soundry?"                                                                                                    | No                                           |                                 |                                                                                                    |                      |    |
|                                                                                                    | Concerned between                                                                                                    |                                              |                                 | Concession of the local division of the local division of the loca |                      |    |
|                                                                                                    | Address Store 17                                                                                                    |                                              | 1                               | Address line If                                                                                                    |                      | 1- |
|                                                                                                    | Address Lies 2"                                                                                                    |                                              |                                 | dations into 27                                                                                                    |                      |    |
|                                                                                                    | Address Line Y                                                                                                    |                                              |                                 | Aitess line 2                                                                                                    |                      |    |
|                                                                                                    | P++r                                                                                                    |                                              | 15                              | Dep-of                                                                                                    |                      | 15 |
|                                                                                                    | Pinnets*                                                                                                    |                                              |                                 | Presser*                                                                                                    |                      |    |
|                                                                                                    | Print Co. Philip Rev. 7                                                                                                    |                                              |                                 | Surren's Name Su                                                                                                    |                      |    |
|                                                                                                    | Pages Ingl                                                                                                    |                                              | Contraction of the local sector |                                                                                                    |                      |    |
|                                                                                                    |                                                                                                    |                                              | Sané as Pernaneni Attinesi      |                                                                                                    |                      |    |
|                                                                                                    |                                                                                                    |                                              | (1                              | Lave                                                                                                    |                      |    |

- > Gender: Choose Gender from the drop down
- Nationality: Choose Nationality. If you are an Indian, choose the state and district from which you belong to and enter the name of the Village and town. If you are an NRI or Foreigner, fill in the details asked for.
- Religion: Choose your religion
- Community: Choose your community
- > Mother Tongue: Choose your mother tongue
- Blood Group: Choose your Blood Group
- > Aadhar Card No: Enter Your Unique Aadhar Card Number
- Parents Details: Enter your Father and Mother Names and educational qualifications. Choose their Occupations and enter their annual incomes.
- Permanent Address: Type your address clearly in the first three lines. Choose the district. Type the pin code. Enter your parents Mobile Number.
- Communication Address: If your communication Address is same as permanent, click" Same as Permanent Address". If not type the communication Address.

You can edit your entries also. If you are sure of the entries, press "Save" button and go to "Next"

## STEP 4. - SPECIAL INFORMATION / SPECIFIC DETAILS OF THE CANDIDATE

| Differently Abled         | No 🔻                       |
|---------------------------|----------------------------|
| Special Category          | Refugee Orphan Semi-orphan |
| First Generation Learner* | No                         |
|                           | Save                       |

- Differently abled: Choose differently abled or not. If yes, choose the type of disability.
- Special Category: Choose refugee, orphan or semi orphan if applicable. If semi orphan, specify the deceased one
- First Generation Learner: If the candidate is a first generation learner, Choose "Yes"

You can edit entries. If you are sure of the entries, press "Save" button and go to 'Next"

## STEP 5. EDUCATIONAL QUALIFICATION OF THE CANDIDATE:

| EDUCATIONAL QUALIFICATIONS                 |            |                                  |                |               |
|--------------------------------------------|------------|----------------------------------|----------------|---------------|
| Name of the School last studied*           |            |                                  |                |               |
| Place of the School*                       |            |                                  |                |               |
| Language Studied in 10th Standard *        |            | Tamil 🔻                          |                |               |
| Language Studied in 12th Standard*         |            | Not Applicable •                 |                |               |
| Medium of Instruction in 12th Standard/Equ | uivalent*  | Tamil Medium 🔻                   |                |               |
| TC No.(Optional)                           |            |                                  |                |               |
| Month & Year of Passing *                  |            | [Select One]  V Select Year  V   |                |               |
| Exam.Registration No.*                     |            |                                  |                |               |
| Board of Examination Passed*               |            |                                  | 0              |               |
| Nature of the Course studied at 12th Stand | lard       | General Stream Ovcational Stream |                |               |
| Marks Details                              |            |                                  |                |               |
| Subject                                    | Subject Na | ime                              | Marks Obtained | Maximum Marks |
| Language 1                                 |            | Q                                |                |               |
| Language 2                                 |            | ٩                                |                |               |
| Subject 1                                  |            | ٩,                               |                |               |
| Subject 2                                  |            | ٩                                |                |               |
| Subject 3                                  |            | ٩,                               |                |               |
| Subject 4                                  |            | Q                                |                |               |
| Total Marks                                |            |                                  |                |               |
| Total Marks Obtained (Without Language)    |            |                                  |                |               |
|                                            |            | Back Save                        |                |               |

- > Name of the School Last Studied : Enter the name of the School
- > Place of Study : Enter the place of the School
- > Language studied in 10<sup>th</sup> : Choose the language studied in 10<sup>th</sup> Standard
- Language studied in 12<sup>th</sup>: Choose the language studied in 12<sup>th</sup> Standard from the drop down menu.
- > Medium of Instruction Choose the medium of instruction in 12<sup>th</sup> standard at your school
- Transfer Certificate No: Type the number of the transfer certificate if you have with you. Otherwise this column may be left unfilled.
- Month & Year of Passing: Choose from the drop down menu, the month and year of passing 12<sup>th</sup> standard / equivalent.
- Exam Registration No : Type the examination registration number assigned to you at your 12<sup>th</sup> Standard / Equivalent
- Board of Examination passed: Choose the board of your study from the drop down menu.
- Nature of the course studied: Select the nature of the course studied at the 12<sup>th</sup> standard as Academic / General or Vocational.
- Mark details: Enter the marks carefully in the columns provided. If you have not studied any language, leave the column blank.
- > Over all marks and the marks for subjects alone except languages are required.
- If you belong to IB/ ICSE or other boards board kindly convert your scores out of 100 or 200.

You can edit entries. If you are sure of the entries, press "Save" button and go "Back" or 'Next"

# STEP 6. - DOCUMENTS TO BE ATTACHED / UPLOADED

| APPLICANT DOCUMENT ATTACHMENTS                                                        |                  |                                       |
|---------------------------------------------------------------------------------------|------------------|---------------------------------------|
| Attachment Type                                                                       | Attachment Count | Attachments                           |
|                                                                                       |                  | * File size should be less than 200kb |
| Qualifying Mark Statement - 10th and 12th/pre-board (.jpg/.gif,.jpeg,.png files only) | 0                | Click to attach a file                |
| Candidate Photograph (.jpg/.gif.jpeg,.png files only)                                 | 0                | Click to attach a file                |
| Candidate Photograph (.)pg/.git/.jpeg/.phg mes only) Back                             | U                | Circk to attach a file                |

Attach the scanned copies of the documents listed as image files. You are allowed to add/ remove the attachments.

If you are sure of the entries, press "Next" button. You can go back or forward.

# STEP 7. APPLICATION GENERATION

|                                                                                                    | Applied Not Applied                                                                                                    |                                                                                                    |
|----------------------------------------------------------------------------------------------------|----------------------------------------------------------------------------------------------------|----------------------------------------------------------------------------------------------------|
| OURSE                                                                                                    |                                                                                                    |                                                                                                    |
| Course Name                                                                                                    |                                                                                                    | Amount(₹)                                                                                                    |
| B.B.A-FRANCE-Business Administrat                                                                                                    | Loyola – International Academic Collaboration (I<br>on                                                                                                    | LIAC)<br>51                                                                                                    |
| Fotal Programs : 1                                                                                                    | Арр                                                                                                    | plied : 0                                                                                                    |
| do hereby sincerely affirm that the state<br>tage, I am liable for criminal prosecution                                                                                                    | Declaration by the Applicant<br>nents made by me in the application and the information furn<br>and disqualification. I am also fully aware of the ELIGIBILITY                                                                                                    | <b>t</b><br>nished are true. Should it, however, be found untrue at a later<br>/ CRITERIA, general instructions and I am bound by the same.                                                           |
| i do hereby sincerely affirm that the stater<br>stage, I am liable for criminal prosecution<br>laving understood the implications, on my<br>if provisionally selected, I agree to produc<br>rejected.<br>1. Qualifying Mark                                          | Declaration by the Applicant<br>nents made by me in the application and the information furn<br>and disqualification. I am also fully aware of the ELIGIBILITY<br>own free will, I am making this declaration.<br>e the following original documents at the time of admission fa  | t<br>nished are true. Should it, however, be found untrue at a later<br>( CRITERIA, general instructions and I am bound by the same.<br>ailing which I am aware that my application will be summarily |
| do hereby sincerely affirm that the states<br>stage, I am liable for criminal prosecution<br>laving understood the implications, on my<br>of provisionally selected, I agree to produce<br>ejected.<br>1. Qualifying Mark<br>2. Candidate<br>Photograph              | Declaration by the Applicant<br>nents made by me in the application and the information furn<br>and disqualification. I am also fully aware of the ELIGIBILITY<br>own free will, I am making this declaration.<br>It the following original documents at the time of admission fa | t<br>nished are true. Should it, however, be found untrue at a later<br>( CRITERIA, general instructions and I am bound by the same.<br>ailing which I am aware that my application will be summarily |
| do hereby sincerely affirm that the states<br>tage, I am liable for criminal prosecution<br>laving understood the implications, on my<br>f provisionally selected, I agree to produc<br>ejected.<br>1. Qualifying Mark<br>2. Candidate<br>2. Candidate<br>Photograph | Declaration by the Applicant<br>nents made by me in the application and the information furn<br>and disqualification. I am also fully aware of the ELIGIBILITY<br>own free will, I am making this declaration.<br>I he following original documents at the time of admission fa   | t<br>nished are true. Should it, however, be found untrue at a later<br>? CRITERIA, general instructions and I am bound by the same.<br>ailing which I am aware that my application will be summarily |

- Course Name: Kindly click on BBA France BBA France Administration and confirm as your Course name
- Kindly read the instructions carefully and then click on " I Agree & Apply" You can go back or refresh this page

#### **STEP 8. PAYMENT OF APPLICATION FEE**

- After Clicking on the "I Agree and Apply" button in the Application Generation page, the Payment of Application Fee page will open.
- > The Cost of Each Application will Appear
- Service Charges will also be applicable towards the payment for the application.
- You can pay the cost of application through Credit Card, Debit Card, Net Banking or Cash in any branch of Axis Bank (through EASY PAY) as per your convenience.
- The Challan may be generated Online itself after completing all formalities while filling up the applications
- > A Summary is displayed in "View Application Status"
- After the payment of the application fee, application number will be generated and the status will be sent.

Upon Successful completion of all the above. You Can generate/ print your completed filled in application form.

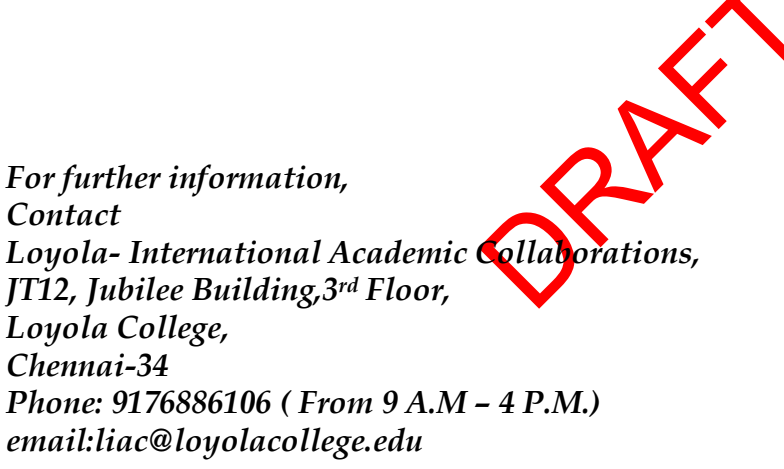